Let's start by reading from the *current* Ethbits token contract. Open up <u>Etherscan for0x807b9487aaf00629b674bd6d02e4917453bc5939</u> so you can read from the *current* contract. Beside balanceOf you can paste in the address of your account with tokens, then click Query – this value is your balance of ETB tokens in the *current* contract.

| Transactions                  | Token Transfers            | Contract Source Yes                     | Read Contract      | Comments                               |
|-------------------------------|----------------------------|-----------------------------------------|--------------------|----------------------------------------|
| / Read Contr                  | act Information            |                                         |                    | [Reset]                                |
| 1. > mintingFin               | ished → True bool          |                                         |                    |                                        |
| 2.>name →                     | Ethbits string             |                                         |                    |                                        |
| 3. > totalSuppl               | y → 73296596832089         | 9029 uint256                            |                    |                                        |
| 4. > decimals                 | → 12 uint256               |                                         |                    |                                        |
| 5. > mintAgent                | s <input/> (address)       | Query                                   |                    |                                        |
| l bool                        |                            |                                         |                    |                                        |
| 6. > upgradeA                 | gent → 0x4fe6ea636a        | be664e0268af373a10ca36                  | 21a0b95b address   |                                        |
| 7. > upgradeM                 | aster → 0x00000000         | 000000000000000000000000000000000000000 | ef7f657ab2 address |                                        |
| 8. > balanceOf                | 0x0                        | Query                                   |                    | PASTE YOUR WALLET HERE AND CLICK QUERY |
| balance uir                   | t256                       |                                         |                    |                                        |
| [ Method Res<br>» balance : 1 | ponse ]<br>1000000000000 🔫 |                                         | SAVE THIS          | INFO (YOUR ETB BALANCE)                |

Next we need to write to the *current* Ethbits token contract, to instruct it that your balance will be switched over to the *new* contract. Open up your MIST wallet and go to "Contracts" tab. Now click "Watch contract" and type in "Ethbits" as contract name. Then paste in the *current* Ethbits address 0x807b9487aaf00629b674bd6d02e4917453bc5939, you'll also need the ABI / JSON interface which we can copy from the <u>Contract ABI section on Etherscan</u> (make sure to copy the whole text exactly), now click Ok.

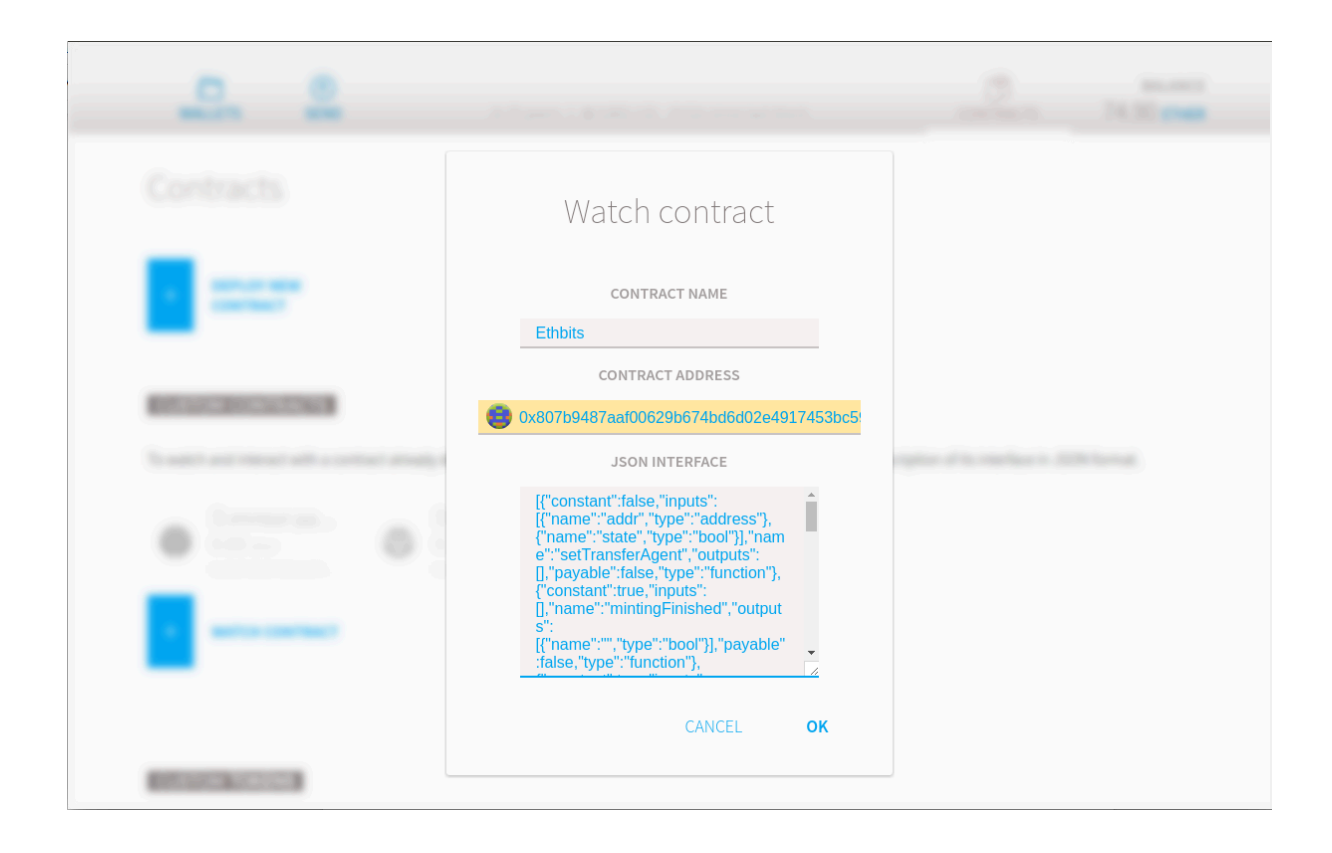

Now click on newly added ETHBITS contract. You will be redirected to a page with contract details. Scroll down, find "Write to contract" section and select "Upgrade" function from a dropdown list. Paste in your token balance into "Value" field (from the balanceOf query) – this is instructing it to upgrade your whole balance *which is recommended.* Select an account which holds your old Ethbits balance from "Execute from" dropdown list.

| ETHBITS            |                                  | 0.00 <b>ether</b>                    |
|--------------------|----------------------------------|--------------------------------------|
| READ FROM CONTRAC  | Τ                                | WRITE TO CONTRACT                    |
| Minting finished   |                                  | Select function                      |
| YES ⊘              | SELECT UPGRADE                   |                                      |
| Name               | <b></b>                          | Value - 256 bits unsigned integer    |
| Ethbits            | PASTE IN YOUR TOKEN BALANCE      |                                      |
| Total supply       | SELECT AN ACCOUNT WHICH          | Execute from                         |
| 732965968320899029 | HOLDS YOUR OLD ETHBITS<br>TOKENS | Main Account (Etherbase) - 0.82 ETHE |
| Decimals           |                                  | 0                                    |
| 12                 |                                  | EXECUTE                              |
| Mint agents        |                                  |                                      |
| Address            |                                  |                                      |

Press "Execute" button and in the opened window type in your account password and press "Send transaction".

| ethbits            | <b>⊗</b> ⊜©                                                                              | 0.00 ether                  |
|--------------------|------------------------------------------------------------------------------------------|-----------------------------|
| DEAD EDOM CONTRACT | Execute contract                                                                         | PACT                        |
|                    | 0.00 ether                                                                               |                             |
| Minting finished   | 0X45977D03                                                                               |                             |
| YES 🧭              | 0x001a70d1 0x807b5939                                                                    | •                           |
| Name               | You are about to execute a function on a contract. This might involve transfer of value. | gned integer                |
| Ethbits            | Estimated fee consumption 0.00124418 ether (62,209 gas)                                  |                             |
| Total supply       | Provide maximum tee 0.00324418 ether ( <u>162,209</u> gas)                               |                             |
| 732965968320899029 | Gas price 0.02 etilet per million gas                                                    | unt (Etherbase) - 0.82 ETHE |
| 132903500320039029 | RAW DATA TRY TO DECODE DATA                                                              |                             |
| Decimals           | 0x45977d03:0000000000000000000000000000000000                                            |                             |
| 12                 |                                                                                          |                             |
|                    |                                                                                          |                             |
| Mint agents        |                                                                                          |                             |
| Address            | CANCEL SEND TRANSACTION                                                                  |                             |

If you were to read your balance from the *current* Ethbits contract now it would return 0, and that's to be expected because your balance now lives

at the *new* Ethbits contract, which is 0x4fE6Ea636aBe664E0268Af373A10CA3621A0B95b.

Finally you probably need to add new Ethbits token to you MIST in order to see your new tokens. Open "Contracts" tab again and scroll down to "Custom tokens" section. Click "Watch token" and paste in new Ethbits token address 0x4fE6Ea636aBe664E0268Af373A10CA3621A0B95b. Other fields should be populated automatically.

| Republic Contract of a contract straight | Add token                                                    | opter d'Arrendez e 200 terrat                   |
|------------------------------------------|--------------------------------------------------------------|-------------------------------------------------|
|                                          | TOKEN CONTRACT ADDRESS                                       |                                                 |
|                                          | TOKEN NAME                                                   |                                                 |
| -                                        | TOKEN SYMBOL                                                 |                                                 |
| BATTER COLOR                             | ETB<br>DECIMALS PLACES OF SMALLEST UNIT                      |                                                 |
| There is a control of the logitude of    | 12                                                           | al and then, particular to all their address in |
|                                          | ETHBITS 0.000000000   0x4lf66a636aBe66460 0x4lf66a36aBe66460 |                                                 |
|                                          | CANCEL <b>OK</b>                                             |                                                 |

From now you can see your upgraded tokens on the account page.

| المانية (Mai<br>المانية معن المانية (Mai<br>المانية معن المانية (Mai<br>المانية معن المانية (Mai | Main account (Etherbase)   P 0x0   0.815666204893241795 ETHER                                                               |                                                                                  |  |  |  |
|--------------------------------------------------------------------------------------------------|----------------------------------------------------------------------------------------------------|----------------------------------------------------------------------------------|--|--|--|
| 🚷 Ethbits                                                                                        | 111.00000000000 ETB                                                                                                    | Fund with<br>Bitcoin                                                             |  |  |  |
| NOTE<br>Accounts can't display ir<br>Ether.                                                      | ncoming transactions, but can receive, hold and send Ether. To see incoming transactions, create a wallet contract to store | Fund with a<br>Credit Card<br>(U.S. only)<br>Copy<br>address<br>Show QR-<br>Code |  |  |  |
| LATEST TRANSACT                                                                                  | TONS                                                                                                    |                                                                                  |  |  |  |